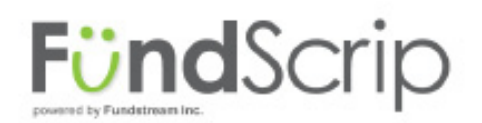

## How to Place Orders on the FundScrip Ordering Site

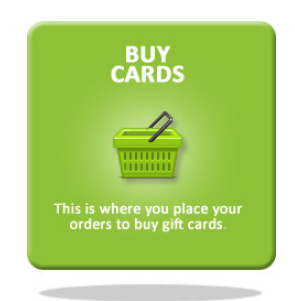

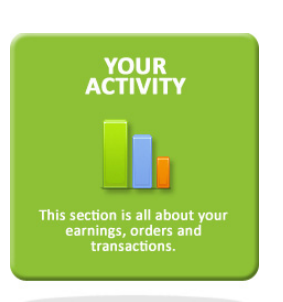

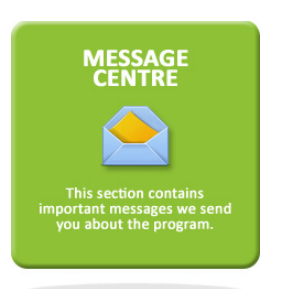

2

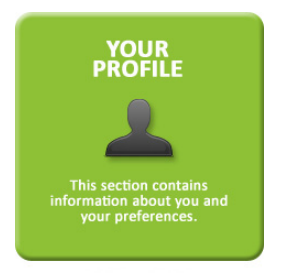

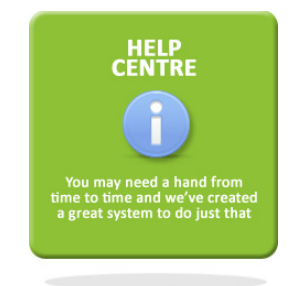

Use your usual email & password to login. You will arrive on a page with 6 different options - choose "BUY CARDS".

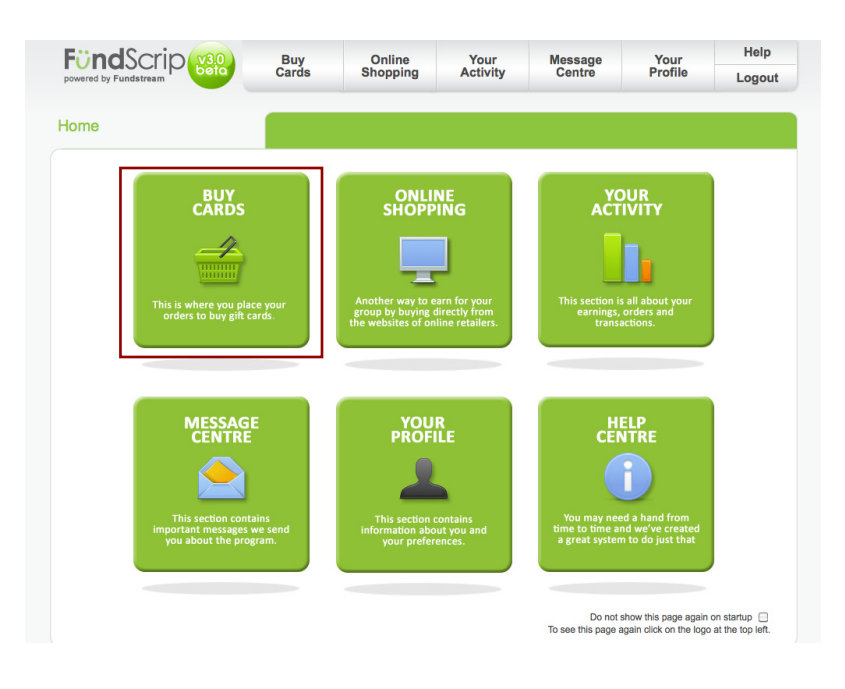

Your first view will be the gift cards on promotion. You can filter retailers in your province by:

- Promotions
- Category
- View all retailers
- Search retailers

| powered by Fundstream Cards | Shopping               | Activity                | Centre     | Profile | Logout |
|-----------------------------|------------------------|-------------------------|------------|---------|--------|
| Buy Cards Promotion         | is <b>v</b> Categories | View All Retailers (77) | Search Ret | ailers  | 0      |

## Set it and Forget it!

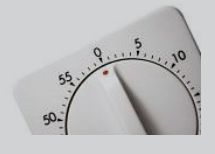

Set up a **Recurring Order** and never worry about forgetting to place your order again!

## How to Place Orders on the FundScrip Ordering Site

| Enter the n<br>want for ea                      | umber of cards<br>ch retailer then                                                                                                    | next to the de<br>click on "Add | nomination you<br>To Cart".                         |
|-------------------------------------------------|----------------------------------------------------------------------------------------------------|---------------------------------|-----------------------------------------------------|
| Can be used at                                  | Earn 3.00%                                                                                                    | rd Quantity<br>5.00<br>0.00 1   |                                                     |
| A and P<br>food BASIC\$<br>Metro (Ontario Only) |                                                                                                    |                                 | Add To Cart                                         |
| Can be used at<br>Aldo                          | Earn 13.00%                                                                                                    | rd Quantity<br>5.00 2           | SPECIAL<br>OFFER<br>(Usually 10.00%)<br>Add To Cart |
| Can be used at<br>BabiesRus<br>Toys R Us        | Earn 2.00%                                                                                                    | rd Quantity<br>5.00 1           | Add To Cart                                         |
| Can be used at<br>Best Buy                      | Earn 1.00%<br>gift<br>carte carte<br>carte carte<br>state<br>state<br>st | rd Quantity<br>5.00 1<br>00.00  | Add To Cart                                         |

4

Once you have ordered all your cards, look over on the right and you will see the "Order Summary" section.

You will need to populate this info the first time you place an order.

| Supporting | change 🥖 |
|------------|----------|
| Order      | change 🥖 |
| Shipping   | change 🥔 |
| Payment    | change 🥖 |

To make any changes to these fields, you click on the clicon to change your information

**SUPPORTING** >> this is where you must choose which campaign you are supporting. Most groups only have one so it will be an easy choice.

**ORDER >>** this is the section where you can edit you order.

**SHIPPING** >> this is where you choose to 1) Hold for pickup at group distribution point; 2) Hold for pick-up by your chosen representative; or, 3) Direct Shipping to the Canadian destination of your choice.

**PAYMENT** >> you must choose your payment method from 1) EFT; 2) Credit Card: 3) INTERAC Online: or, 4) Online Bill Payment Service.

5

When all your info is set, click on "Continue"

- You can still make any changes by clicking on the change icon.
- When you have reviewed the info is correct, click on "Place Order"
- You will get a "Payment Confirmation" pop-up.
- Confirm your order to complete the transaction and get your order confirmation number.

| Orde     | Summary  |
|----------|----------|
| oporting | change 🥖 |
| der      | change 🥖 |
| pping    | change 🥖 |
| yment    | change 🥖 |
|          |          |